# **Corevist B2B ERP Connect Extension User Guide v1**

### **Requirements:**

One of the following SAP Versions: SAP ECC; SAP All-in-One; SAP R/3; SAP S4/HANA

and

## Corevist eCatalog Service

### **General Overview:**

This extension's purpose is to be used in tandem with the Corevist eCatalog service. This extension alone does not provide integration to an SAP system.

When paired with the Corevist eCatalog service this extension utilizes Magento as a product catalog to provide rich text descriptions and product data while the eCatalog service provides a shopping cart experience integrated to SAP.

### **Contact Links:**

Support: Support@corevist.com

Sales: ariel.mordetsky@corevist.com

#### Installation Instructions:

Via Magento Web Setup Wizard:

- Order extension
- In Magento site admin proceed to the `System -> Web Setup Wizard` section
- in Setup wizard proceed to the `System Config` section and ensure that marketplace public and private keys are set.
  - If public and private keys are not set proceed to customer account at magento.com, section `Marketplace -> My Access Keys -> Magento 2`
  - If keys already exist use in in Magento Web Setup Wizard settings, if not create a new access key and use in in Magento Web Setup Wizard
  - When marketplace keys are set proceed to the `Component Manager` in the Web Setup Wizard.
    - Press `Sync` button to synchronize marketplace purchases with current Magento installation.
    - Press `Install` under the number of New Purchases.
    - Find `corevist/module-sap` in the list of available modules and press install in the `Actions` column
    - Proceed with `Setup Wizard` steps

Manual Installation:

- Download the extension package from magento.com
- Using any sftp manager upload package contents into the following directory of a Magento installation: app/code/Corevist/SAP
- Enable extension using Web Setup Wizard (see instructions above) or using ssh access:
  - Proceed to the Magento installation (i.e. cd /magento )
  - Enable module with command `php bin/magento module:enable Corevist\_SAP`
  - Finish module installation by running Magento setup process with command `php bin/magento setup:upgrade`

## **Configuration Walkthrough:**

Once installed navigate to Stores>Configuration and a new Corevist dropdown will be visible as you scroll down. Open this dropdown and click the SAP B2B Integration tab to configure.

| Ŵ                             | Configuration                                         |                                                       |                                                                                                    | Q 📫 🛃 admin 🗸                     |
|-------------------------------|-------------------------------------------------------|-------------------------------------------------------|----------------------------------------------------------------------------------------------------|-----------------------------------|
| DASHBOARD                     | Store View: Default Config •                          |                                                       |                                                                                                    | Save Config                       |
| SALES<br>PRODUCTS             | GENERAL                                               | General Settings                                      |                                                                                                    | $\odot$                           |
|                               | CATALOG                                               | /<br>Integration Enabled                              | Yes                                                                                                    |                                   |
|                               | CUSTOMERS                                             | [store view]                                          |                                                                                                    |                                   |
| MARKETING                     | COREVIST                                              | [store view]                                          | Will be used in various error messages and on the Forgot Password page.                                   |                                   |
| CONTENT                       | SAP B2B Integration                                   | Web Service Settings                                  |                                                                                                    | 0                                 |
|                               | SALES                                                 | Corevist Cart URL                                     | 3                                                                                                    |                                   |
| STORES                        | SERVICES                                              | Catalog ID<br>[store view]                            | 4                                                                                                    |                                   |
| SYSTEM                        | ADVANCED                                              | Redirect to Corevist Cart after Login<br>[store view] | No 5                                                                                                    |                                   |
| FIND PARTNERS<br>& EXTENSIONS |                                                       | Force Login<br>[store view]                           | Yes 6                                                                                                    |                                   |
|                               |                                                       | Allow new customers registration<br>[store view]      | Yes 7                                                                                                    |                                   |
|                               |                                                       | Registration Email<br>[store view]                    | Send all registration requests to this email                                                              |                                   |
|                               |                                                       | Enable Corevist Pricing<br>[store view]               | Yes 9                                                                                                    |                                   |
|                               |                                                       | Hide prices from non logged-in users<br>[store view]  | No 10                                                                                                    |                                   |
|                               |                                                       | Data Sending Method                                   | GET 11                                                                                                    | )                                 |
|                               |                                                       | [store view]                                          | Used for various redirects                                                                                |                                   |
|                               |                                                       | Extra Add to Cart Parameters<br>[store view]          | 12                                                                                                    |                                   |
|                               |                                                       | Customers with non-unique emails<br>[store view]      | No 13<br>NOT RECOMMENDED. Will generate customers with dummy emails composed of userid and<br>real email. |                                   |
|                               |                                                       | Frontend Options                                      |                                                                                                    | 0                                 |
|                               |                                                       | Show 'My Account' Menu<br>[store view]                | Ves 14                                                                                                    |                                   |
|                               | Copyright © 2016 Magento Commerce Inc. All rights res | erved.                                                |                                                                                                    | Magento ver. 2.1.2<br>Report Bugs |

- 1. Yes/No flag to turn Integration on or off
- 2. HelpDesk email address clients will see when error messages are generated and on Forgot Password page

- 3. URL for the Corevist shopping cart. In order for this extension to work Corevist Service must be established first.
- 4. ID used in instances with multiple stores.
- 5. Yes/No flag if set to Yes users are automatically redirected to the Corevist eCart on login. If set to No the customer will be directed to the Magento Catalog.
- 6. Yes/No flag if set to Yes users must login before seeing anything beyond the login screens. If set to No the customer will be able to see the Magento Catalog without logging in.
- 7. Yes/No flag if set to Yes, Registration will be allowed directly from the site. If no, Register link is suppressed.
- 8. Email address field to send customer Registrations.
- 9. Yes/No Flag if set to Yes, logged in users will see SAP customer pricing. If set to No, Magento pricing will be displayed to all users.
- 10. Yes/No Flag if set to Yes, non-logged in users will see no price in the Magento Catalog.
- 11. GET/POST setting depending on the implementation with Corevist this changes the token passing method between the Corevist eCart and Magento.
- 12. Reserved for future functionality
- 13. Yes/No Flag This should be set to No to maintain user integrity between Magento and the Corevist application.
- 14. Yes/No Flag if set to Yes, allows the ability to link to My Account within the Corevist application from Magento.